## CROCO

Coastal and Regional Ocean COmmunity model

## Coupling CROCO with other models using OASIS

Swen Jullien, Gildas Cambon, Mathieu Le Corre, Lionel Renault

## Coupling philosophy

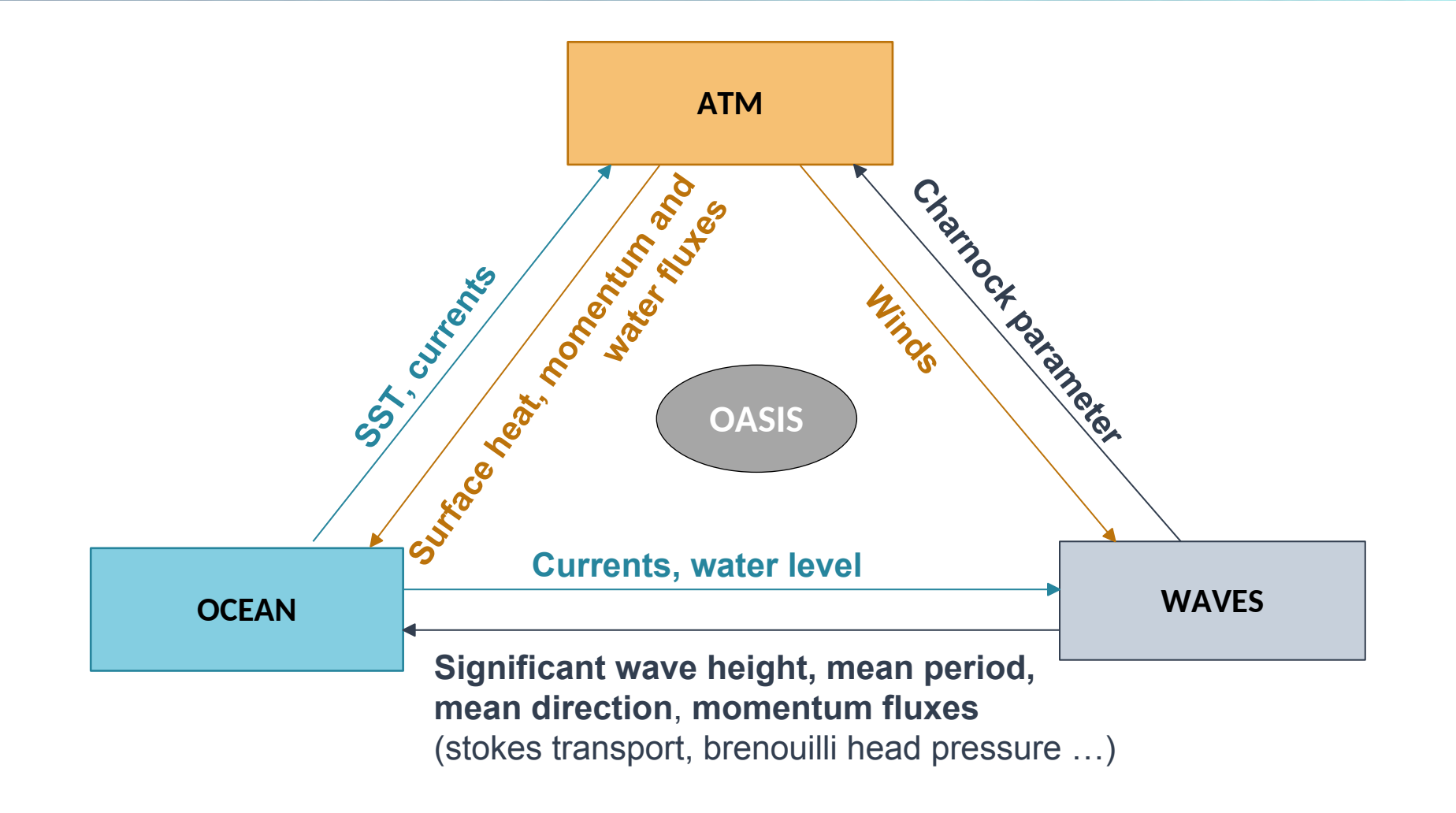

## Coupling philosophy

The OASIS-MCT coupler

**OASIS-MCT** (Ocean-Atmosphere-Sea-Ice-Soil, Model Coupling Toolkit) is a coupler developed at CERFACS, Toulouse, France.

It is a **set of libraries** (not an executable file) providing functions which are called in the models themselves:

- Exchange of variables and time interpolations (PSMILE library)
- Parallel exchanges (MCT library)
- Grid interpolations (SCRIPR library)

### It has the **advantage** of being:

- non-intrusive, easy implementation: only a few calls in the model time stepping, and a few additional routines
- A common interface for a variety of models (e.g. CROCO, NEMO, SURFEX, WW3...)

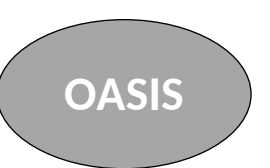

## Coupling philosophy

OASIS-MCT implementation in models

OASIS-MCT implementation calls:

Initialization

oasis\_init\_comp(...)
oasis\_get\_localcomm(..)

Definitions

oasis\_write\_grid(...)
oasis\_def\_partitions(...)
oasis\_def\_var(...)

- Exchange fields (witin time stepping)

   oasis\_put(...)
   oasis\_get(...)
- Finalization

oasis\_terminate(...)

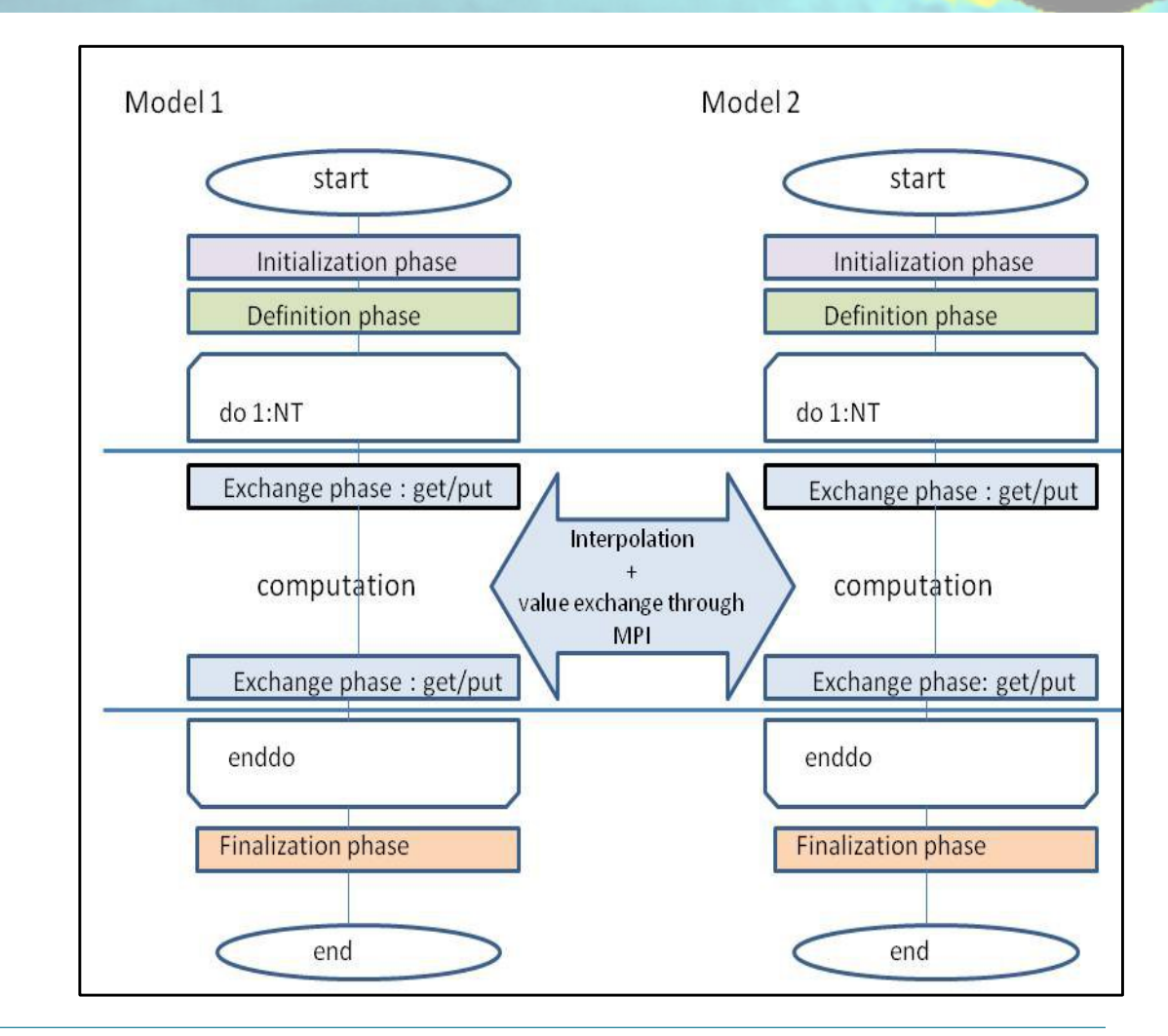

## **Detailed OASIS implementation**

### In CROCO

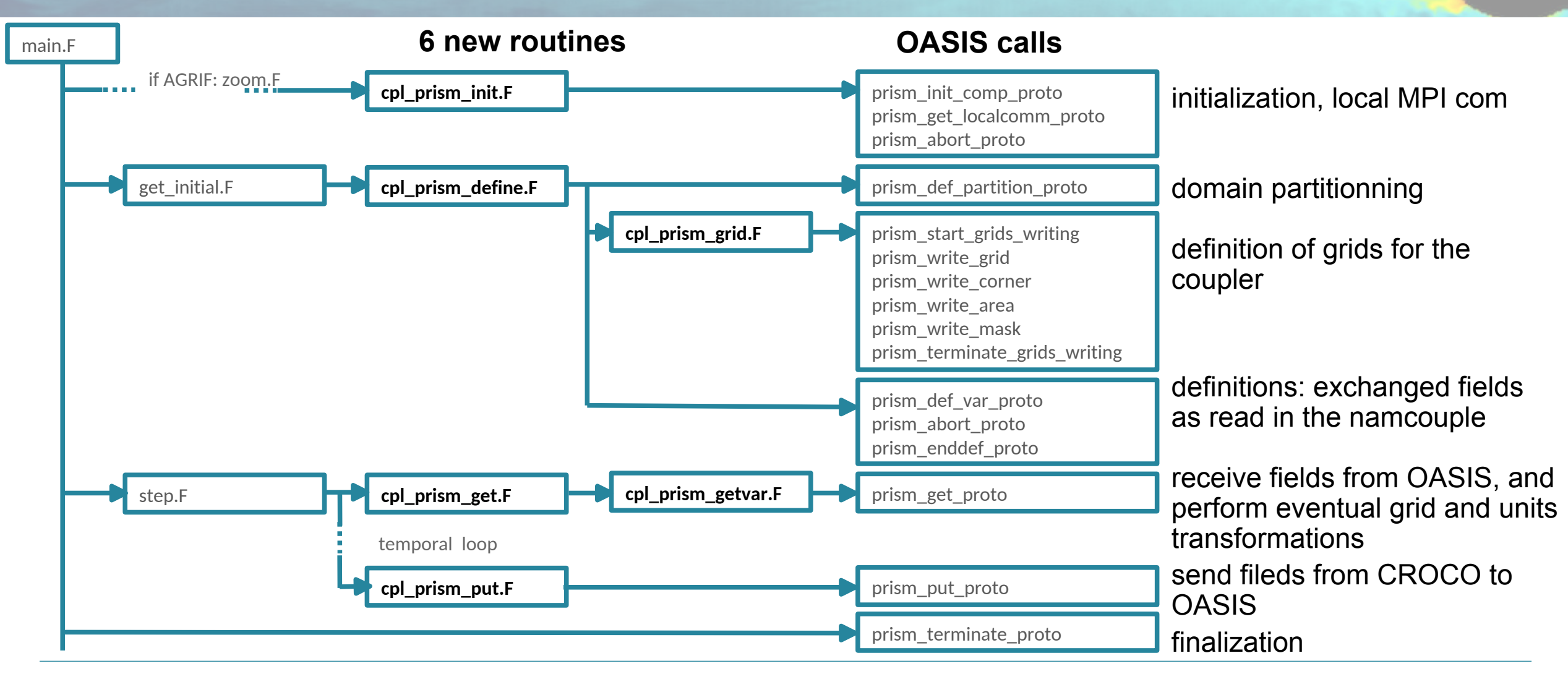

## **Detailed OASIS implementation**

### In WW3

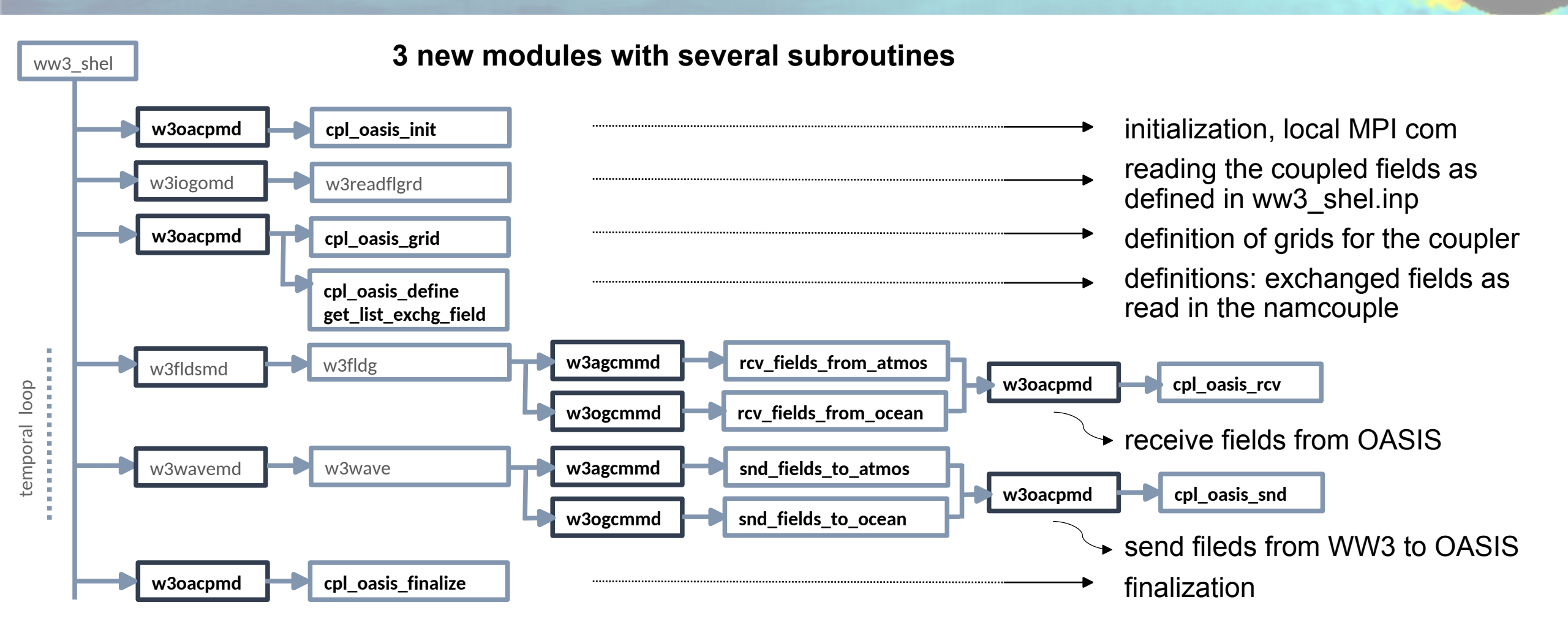

## **Detailed OASIS implementation**

### In WRF

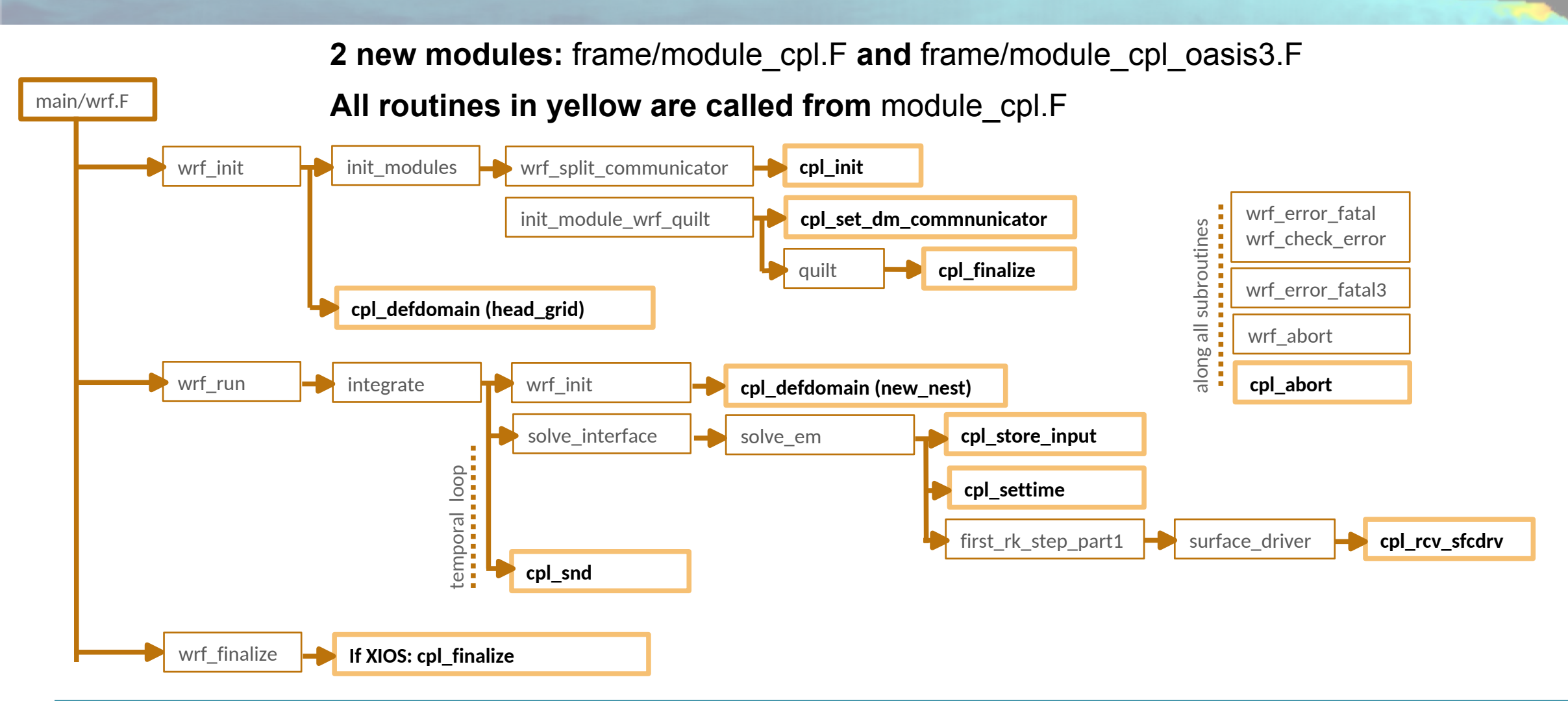

## **Coupling sequence**

### Example

Exchange phase is called every time step but the effective exchanges are only performed at the defined coupling frequency

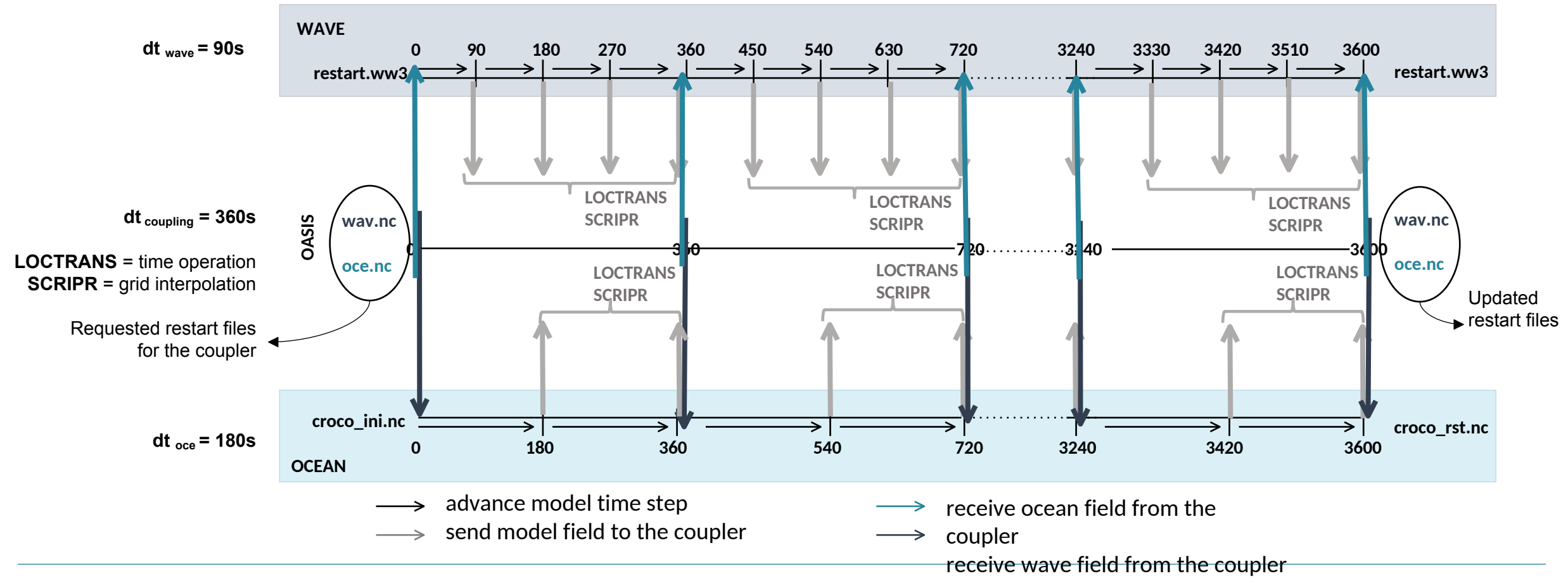

2022

## Transformations performed by OASIS-MCT

The OASIS3-MCT coupler can process:

- time transformations (LOCTRANS):
  - INSTANT no time transformation, the instantaneous field is transferred
  - ACCUMUL the accumulated field over the coupling period is exchanged
  - AVERAGE the averaged field over the coupling period is transferred
  - T\_MIN the minimum value of the field for each source grid point over the coupling period is transferred
  - T\_MAX the maximum value of the field for each source grid point over the coupling period is transferred
- 2D spatial interpolations (SCRIPR):
  - BILINEAR interpolation based on a local bilinear approximation
  - BICUBIC interpolation based on a local bicubic approximation
  - CONSERV 1st or 2nd order conservative remapping
  - DISTWGT distance weighted nearest-neighbour interpolation (N neighbours)
  - GAUSWGTN nearest-neighbour interpolation weighted by their distance and a Gaussian function

See OASIS manual for more detailed information

## **OASIS-MCT** namelist file

### namcouple

The namcouple is the namelist file through which you will specify which fields will be coupled.

A first section gathers general settings:

## **OASIS-MCT** namelist file

### namcouple

The namcouple is the namelist file through which you will specify which fields will be coupled.

A second section provides the information on exchanged fields. A typical sub-section for one exchanged field looks like:

CROCO\_SSH WW3\_\_SSH 1 360 1 oce.nc EXPORTED 318 248 318 248 ocnt ww3t LAG=180 R 0 R 0 SCRIPR DISTWGT LR SCALAR LATLON 1 4

- Line 1: OASIS name for field in sending model OASIS name for field in sending model in target model Unused digit Coupling period #of transformations (here 1 interpolation) Restart file name Keyword: EXPORTED = field written only at the end of the simulation EXPOUT = field written at every coupling time step in restart file
- Line 2: # of points of the sending and target grids, names of the sending and target grids, LAG=dt of sending model
- **Line 3**: type of grid (**P**eriodical or **R**egional) and # of overlapping points for sending and target models
- **Line 4**: keywords for transformations to perform
- **Line 5**: Parameters for each transformation

▷ A basis of namcouple files can be found in the croco/SCRIPTS/SCRIPTS\_COUPLING/OASIS\_IN directory.

## **OASIS-MCT** additional files

- Input files:
  - **Restart files**: they have to be build for initialization, and they will be automatically written at the end of the simulation for the next one: oce.nc, atm.nc, wav.nc
  - Namelist file: namcouple
- **Grid generated files**: these files are requested for interpolations, they are automatically built at the beginning of the simulation by all models: grids.nc, masks.nc, areas.nc
- Grid interpolation generated files: these files are built automatically by OASIS according to the previously cited grid files, and to SCRIPR settings in the namcouple: rmp\_ww3t\_to\_ocnt\_DISTWGT.nc, rmp\_ocnt\_to\_ww3t\_DISTWGT.nc ...
- Log files: several log files are produced by OASIS, they should be checked at the end of the simulation or if something goes wrong during the simulation:
  - nout.000000 : OASIS log file
  - crocox.timers\_0000, wwatch.timers\_0000 : OASIS log file for time statistics
  - debug.root.01, debug.root.02 : log files for the master processor for each model
  - debug.notroot.01 : log files for other processors for each model

### Summary

- (1) Get the source codes
- (2) Set-up your configuration architecture and environment. You can use: croco/create\_config.bash (all-prod-cpl option)
- (3) Compile:
  - First compile OASIS
  - Then, compile your models in coupled mode (with the same netcdf libraries and compilers)
     NB: CROCO can alternatively be compiled automatically when launching the run within the coupling toolbox
- (4) Perform pre-processing for your different models
- (5) Define the namelists and input files:
  - OASIS namcouple
  - Models' namelists: croco.in, ww3\_grid.inp, ww3\_shel.inp, namelist.input
  - Create restart files for the coupler
- (6) Running: launch the models simultaneously, e.g.: mpirun -np 4 wwatch : -np 4 crocox
- (7) Outputs: check log and ouptut files
- Þ If you have problems during your coupled run, check the dimensions of the grids in all grid files (models and OASIS grids and masks files)

Use can alternatively **use the coupling toolbox** to perform steps 5-6 more easily

(1) Get the source codes

### Suggested work architecture:

mkdir \$HOME/croco mkdir \$HOME/oasis mkdir \$HOME/wrf mkdir \$HOME/ww3 mkdir \$HOME/CONFIGS

#### CROCO

cd \$HOME/croco

https://www.croco-ocean.org/croco-project/ tar -zxvf croco-v1.3.tar.gz tar -zxvf croco\_tools-v1.3.tar.gz

Or

git clone <u>https://gitlab.inria.fr/croco-ocean/croco.git</u> git clone <u>https://gitlab.inria.fr/croco-ocean/croco\_tools.git</u> OASIS cd \$HOME/oasis

git clone <u>https://gitlab.com/cerfacs/oasis3-</u> mct.git

WRF cd \$HOME/wrf

git clone <a href="https://github.com/wrf-croco/WRF.git">https://github.com/wrf-croco/WRF.git</a>

#### WPS

git clone <u>https://github.com/wrf-model/WPS.git</u> git checkout tags/v4.2

#### **WW3**

cd \$HOME/ww3

git clone <a href="https://github.com/NOAA-EMC/WW3">https://github.com/NOAA-EMC/WW3</a>

(2) Create environment and architecture

You can use the provided script: croco/create\_config.bash (all-prod-cpl option)

Þ It will create your configuration directory with all the useful scripts

| cd \$HOME/CONFIGS                                                                        | # Machine you are working on<br># Known machines: Linux DATARMOR IRENE JEANZAY                                                                       |
|------------------------------------------------------------------------------------------|----------------------------------------------------------------------------------------------------|
| cp \$HOME/croco/croco/create_config.bash .                                               | #<br>MACHINE="DATARMOR"<br># croco source directory                                                                                                  |
| Edit create_config.bash : paths, settings<br>./create_config.bash                        | #<br>CROCO_DIR=\$HOME/croco/croco<br># croco_tools directory<br>#<br>TOOLS_DIR=\$HOME/croco/croco_tools<br># Configuration name                      |
| You should now have YOUR_CONFIG directory<br>cd \$HOME/CONFIGS/ YOUR_CONFIG              | #<br>MY_CONFIG_NAME=BENGUELA<br># Home and Work configuration directories<br>#<br>MY_CONFIG_HOME=\$HOME/CONFIGS<br>MY_CONFIG_WORK=\$SCRATCH/CONFIGS  |
| Check the myenv_mypath.sh file, eventually edit path if necessary source myenv_mypath.sh | # Options of your configuration<br>#<br>## example for production run architecture and coupling with<br>external models:<br>options=( all-prod-cpl ) |

### (3) Compile

### OASIS

cd \$HOME/oasis/oasis3-mct/oasis3-mct/util/make\_dir cp \$HOME/croco/croco/SCRIPTS/SCRIPTS\_COUPLING/OASIS\_IN/make.DATARMOR .

Check the paths in make.DATARMOR In make.inc set the include to the absolute path of your make.DATARMOR: include \$(home)/oasis/oasis3-mct/util/make\_dir/make.DATARMOR

Compilation: make realclean -f TopMakefileOasis3 > oasis\_clean.out make -f TopMakefileOasis3 > oasis\_make.out

(3) Compile

### CROCO

OPTION 1 : "A la mano"

```
cd $HOME/CONFIGS/YOUR_CONFIG/CROCO_IN
```

Check and edit : param.h => grid and MPI settings cppdefs.h => CPP options OA\_COUPLING or/and OW\_COUPLING, and MPI are mandatory jobcomp.h => paths, compilers, and libraries

Compile ./jobcomp

Eventually move the executable to another name : mv croco croco.frc or

mv croco croco.ow

### **OPTION 2** : automatic compilation when running

In \$HOME/CONFIGS/YOUR\_CONFIG/mynamelist.sh

You can set online compilation of CROCO:

# Online Compilation export **ONLINE\_COMP=**1

**NB!** CROCO has to be re-compiled each time the grid or the MPI settings are changed

### (3) Compile

### WRF

OPTION 1 : "A la mano"

cd \$HOME/wrf/WRF

Classical compilation : ./clean –a ./configure Check and eventually edit configure.wrf, then: ./compile em\_real

### OPTION 2 : "A la mano" with some help

cd \$HOME/wrf/WRF

A few scripts are provided to help you compile : First set a few environment variables:

cat

\$HOME/croco/croco/SCRIPTS/SCRIPTS\_COUPLIN G/SCRIPTS\_TOOLBOX/MACHINE/DATARMOR/mye nv.DATARMOR\* myenv.sh source myenv.sh

Then copy the appropriate configure files :

cp \$HOME/croco/croco/SCRIPTS/SCRIPTS\_COUPLIN G/WRF\_IN/CONFIGURE\_WRF/DATARMOR/\* .

./clean -a

cp configure.wrf.uncoupled configure.wrf ./compile em\_real > compile\_uncoupled.log

./clean -a
cp configure.wrf.coupled configure.wrf
./compile em\_real > compile\_coupled.log

### **OPTION 3: using provided scripts**

cd \$HOME/CONFIGS/YOUR\_CONFIG

Check your paths in myenv\_mypath.sh

cd WRF\_IN qsub DATARMOR.compile.wrf.pbs

### (3) Compile

### WPS

OPTION 1 : "A la mano"

#### cd \$HOME/wrf/WPS

Classical compilation : ./clean –a ./configure Check and eventually edit configure.wps, then: ./compile OPTION 2 : "A la mano" with some help

cd \$HOME/wrf/WPS

A few scripts are provided to help you compile : First set a few environment variables: cat \$HOME/croco/croco/SCRIPTS/SCRIPTS\_COUPLI NG/SCRIPTS\_TOOLBOX/MACHINE/DATARMOR/ myenv.DATARMOR\* myenv.sh source myenv.sh

Then copy the appropriate configure files : cp \$HOME/croco/croco\_tools/Coupling\_tools/WRF\_W PS/configure.wps.MACHINE .

./clean -a
cp configure.wrf.MACHINE configure.wps
./compile > compile\_wps.log

### (3) Compile

### WW3

### **OPTION 1 : "A la mano"**

cd \$HOME/ww3/model/bin

Check that the \$OASISDIR variable correctly refers to your OASIS compile directory

WW3 compilation requests 3 files:

- switch file: examples for coupling with ocean / atmosphere : switch\_OASOCM / \_OASACM. Mandatory switches for coupling are: MPI DIST COU OASIS OASOCM OASACM and CRT0 WNT0
- comp.COMPILER file, e.g. for Intel comp.Intel
- link.COMPILER file : provide useful options and links for compilers

./w3\_clean -c ./w3\_setup .. -c Intel -s OASACM ./w3\_automake or only useful executables e.g.: ./w3\_make ww3\_prnc ww3\_grid ww3\_bounc ww3\_strt ww3\_shel ww3\_ounf

If compilation is successful, executables are in ../exe, they should be moved: mkdir ../exe\_OASACM ; mv ../exe/\* ../exe\_UNCOUPLED/.

### **OPTION 2: using provided script**

A script to help you compile the various mode is also available: make\_WW3\_compil

cd \$HOME/CONFIGS/YOUR\_CONFIG

Check your paths in myenv\_mypath.sh

cd WW3\_IN

Edit options in make\_WW3\_compil ./make\_WW3\_compil

### (3) Compile

#### Tips in case of errors during compilation

In case of strange errors during compilation (e.g. "catastrophic error: could not find ..."), try one of these solutions:

- check your home space is not full ;-)
- check your paths to compilers and libraries (especially Netcdf library)
- check that you have the good permissions, and check that your executable files (configure, make...) do are executable
- check that your shell scripts headers are correct or add them if necessary (e.g. for bash: #!/bin/bash)
- try to exit/log out the machine, log in back, clean and restart compilation

In case of 'segmentation fault' error:

- try to allocate more memory with "unlimited -s unlimited"
- try to launch the compilation as a job (batch) with more allocated memory

Errors and tips related to netcdf library:

• with netcdf 4.3.3.1: need to add the following compilation flag for all models: -mt\_mpi

the error associated to a missing -mt\_mpi flag is of this type: "/opt/intel//impi/4.1.1.036/intel64/lib/libmpi\_mt.so.4: could not read symbols: Bad value "

- with netcdf 4.1.3: do NOT add -mt\_mpi flag
- with netcdf4, need to place hdf5 library path in your environment: export LD\_LIBRARY\_PATH=YOUR\_HDF5\_DIR/lib:\$LD\_LIBRARY\_PATH
- with netcdf 4, if you use the library splitted in 2: C part and Fortran part, you need to place links to C library before links to Fortran library and need to put both path in this same order in your LD\_LIBRARY\_PATH

### (4) Preprocessing

#### CROCO

cd \$HOME/CONFIGS/YOUR\_CONFIG/PREPRO/CROCO

Check and edit paths in start.m

Check and edit settings and paths in crocotools\_param.m In matlab for climatological input files :

#### start

make\_grid make\_forcing make\_bry make\_ini Other example for runnning interannual with clim forcing : in crocotools\_param uncomment: coads\_time=(15.2188:30.4375:350.0313); coads\_cycle=365.25; start

make\_grid make\_forcing make\_QSCAT\_clim make\_bry make ini

cd \$DATAWORK/CONFIGS/YOUR\_CONFIG//CROCO\_FILES for year in 2017 2018 ; do for month in 01 02 03 04 05 06 07 08 09 10 11 12 ; do ln -s croco\_frc.nc croco\_frc\_Y\${year}M\${month}.nc ; done ; done

for year in 2017 2018 ; do for month in 01 02 03 04 05 06 07 08 09 10 11 12 ; do ln -s croco\_bry.nc croco\_bry\_Y\${year}M\${month}.nc ; done ; done

#### WRF

#### cd \$HOME/CONFIGS/YOUR\_CONFIG/PREPRO/WRF\_WPS

Rename and edit configure.namelist.wps\_BENGUELA for your own configuration Check and edit settings and paths in run\_wps.bash Check CPUs in job.wps.pbs and launch it: qsub job.wps.pbs

#### WW3

Follow WW3 preprocessing tutorial

Or eventually create grid files from croco grid with: make\_ww3\_grd\_input\_files\_from\_croco\_grd.m

In -s croco\_ini.nc croco\_ini\_Y2017M01.nc

### Summary

- (1) Get the source codes
- (2) Set-up your configuration architecture and environment. You can use: croco/create\_config.bash (all-prod-cpl option)
- (3) Compile:
  - First compile OASIS
  - Then, compile your models in coupled mode (with the same netcdf libraries and compilers)
     NB: CROCO can alternatively be compiled automatically when launching the run within the coupling toolbox
- (4) Perform pre-processing for your different models
- (5) Define the namelists and input files:
  - OASIS namcouple
  - Models' namelists: croco.in, ww3\_grid.inp, ww3\_shel.inp, namelist.input
  - Create restart files for the coupler
- (6) Running: launch the models simultaneously, e.g.: mpirun -np 4 wwatch : -np 4 crocox
- (7) Outputs: check log and ouptut files

Þ If you have problems during your coupled run, check the dimensions of the grids in all grid files (models and OASIS grids and masks files)

Use can alternatively **use the coupling toolbox** to perform steps 5-6 more easily

(5-6) "A la mano"

Steps 5 and 6 : 2 options: « A la mano » or using the coupling toolbox

First option for preparing the run (namelist and launch) : « A la mano »

(5) Define namelists and input files

You need to prepare restart files for OASIS:

cd \$HOME/CONFIGS/YOUR\_CONFIG/

Copy useful script: **create\_oasis\_restart\_from\_calm\_conditions.sh** provided in \$HOME/croco/croco/SCRIPTS/SCRIPTS\_COUPLING/SCRIPTS\_TOOLBOX/ROUTINES/OASIS\_SCRIPTS/

Run it for each model with the following arguments: grid name, restart file name, type of model, list of variables to initialize to 0

Examples :

./create\_oasis\_restart\_from\_calm\_conditions.sh CROCO\_FILES/croco\_grd.nc rst\_oce.nc croco "CROCO\_SST CROCO\_SSH CROCO\_NOCE CROCO\_EOCE"

./create\_oasis\_restart\_from\_calm\_conditions.sh WW3\_FILES/ww3\_201701.nc rst\_wav.nc ww3 " WW3\_T0M1 WW3\_OHS WW3\_DIR WW3\_ACHA WW3\_TAWX WW3\_TAWY WW3\_TWOX WW3\_TWOY" ./create\_oasis\_restart\_from\_calm\_conditions.sh WRF\_FILES/wrfinput\_d01 rst\_atm.nc wrf "WRF\_d01\_EXT\_d01\_SURF\_NET\_SOLAR WRF\_d01\_EXT\_d01\_EVAP-PRECIP WRF\_d01\_EXT\_d01\_SURF\_NET\_NON-SOLAR WRF\_d01\_EXT\_d01\_TAUE WRF\_d01\_EXT\_d01\_TAUN WRF\_d01\_EXT\_d01\_TAUMOD WRF\_d01\_EXT\_d01\_PSFC WRF\_d01\_EXT\_d01\_WND\_E\_01 WRF\_d01\_EXT\_d01\_WND\_N\_01"

(5) Define namelists and input files

### <u>OASIS</u>

**Namelist**: namcouple: models, coupled variables... **Input files**:rst\_oce.nc

> rst\_atm.nc rst\_wav.nc

<u>CROCO</u> Namelist: croco.in : time steps, input files paths, parameters

Input files:croco\_grd.nc croco\_frc.nc croco\_ini.nc or croco\_rst.nc croco\_bry.nc or croco\_clm.nc

#### <u>WRF</u>

**Namelist:** namelist.input : dates, time step, schemes, param...

Input files:wrfinput\_d01 wrflowinp\_d01 wrfbdy\_d01

| WW3                                                                    |  |
|------------------------------------------------------------------------|--|
| <b>Namelists</b> : ww3_grid.inp : <b>grid</b> settings, namelist/param |  |
| options, time steps                                                    |  |
| ww3_shel.inp : coupled flags, time steps, and fields                   |  |
| C F Water levels                                                       |  |
| C F Currents                                                           |  |
| C F Winds                                                              |  |
|                                                                        |  |
| \$ Type 7 : Coupled fields                                             |  |
| 20090101 000000 360 20090201 000000                                    |  |
| Ν                                                                      |  |
| T0M1 OHS THM TAW TWO ACHA                                              |  |
| SSH CUR WND                                                            |  |
|                                                                        |  |
| Input files: mod def.ww3 (generated by ww3 grid)                       |  |
| restart.ww3 (generated by ww3 strt or previous run)                    |  |
| nest.ww3 (generated by ww3 bounc)                                      |  |
| wind.ww3, current.ww3, ice.ww3 : if forcing needed                     |  |
| (generated by ww3 prnc)                                                |  |
|                                                                        |  |

2022

mpirun -np 10 wrfexe : -np 6 wwatch: -np 4 crocox

(5-6) Using the coupling toolbox

Steps 5 and 6 : 2 options: « A la mano » or using the coupling toolbox

Second option for preparing the run (namelist and launch) : with the coupling toolbox

(5-6) Define and run using the coupling toolbox

Coupling toolbox philosophy and workflow:

The user edit:

- \* **myjob.sh** : settings for the job (dates notably)

Then the user launch the job with ./submitjob.sh

The coupling toolbox manages:

- CROCO compilation if requested
- getting models input files
- preparing OASIS restart files
- editing namelists (for models and OASIS)
- launching the run
- putting output files
- eventually looping for another job

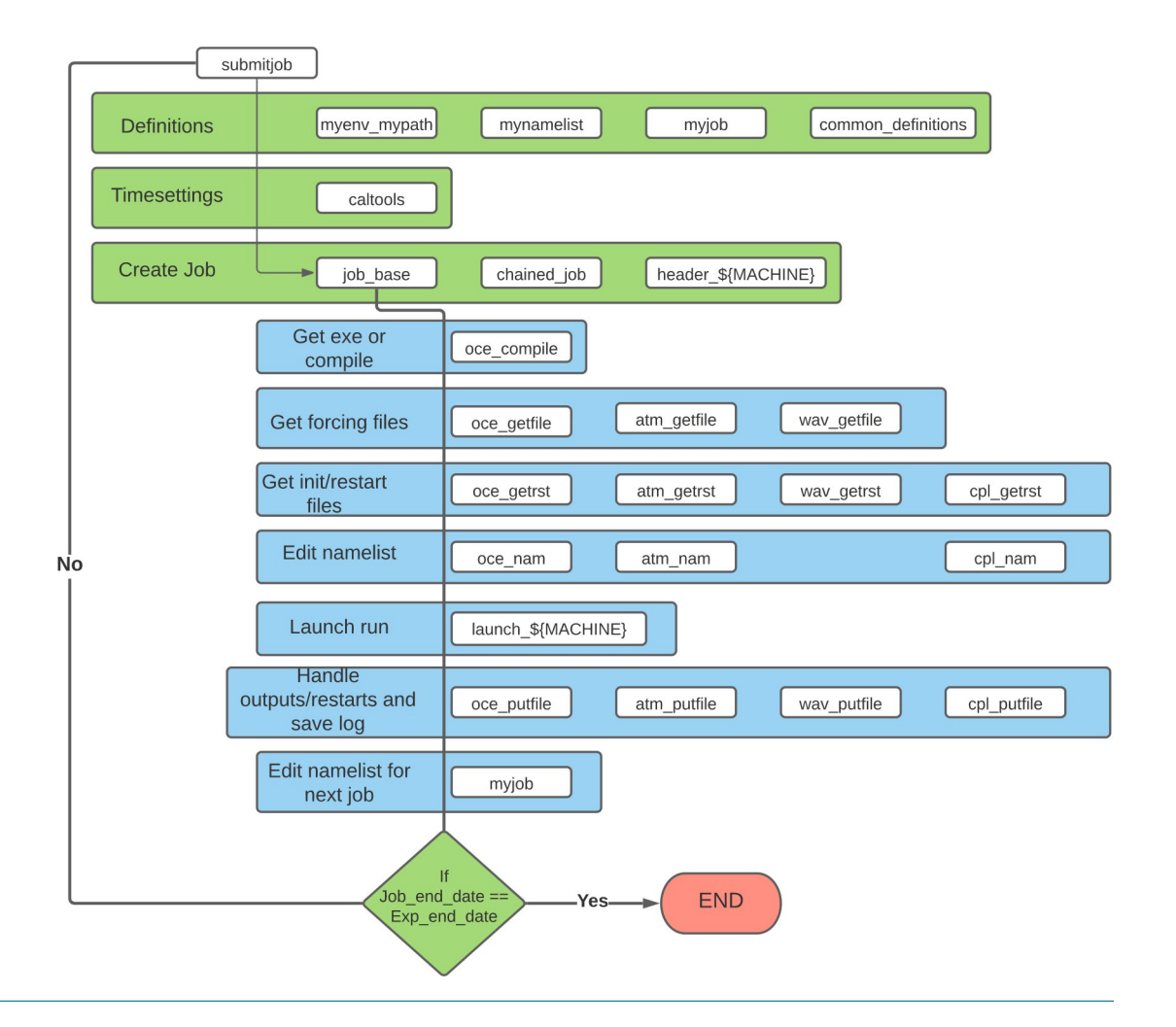

(5-6) Define and run using the coupling toolbox

### Coupling toolbox: configuration architecture

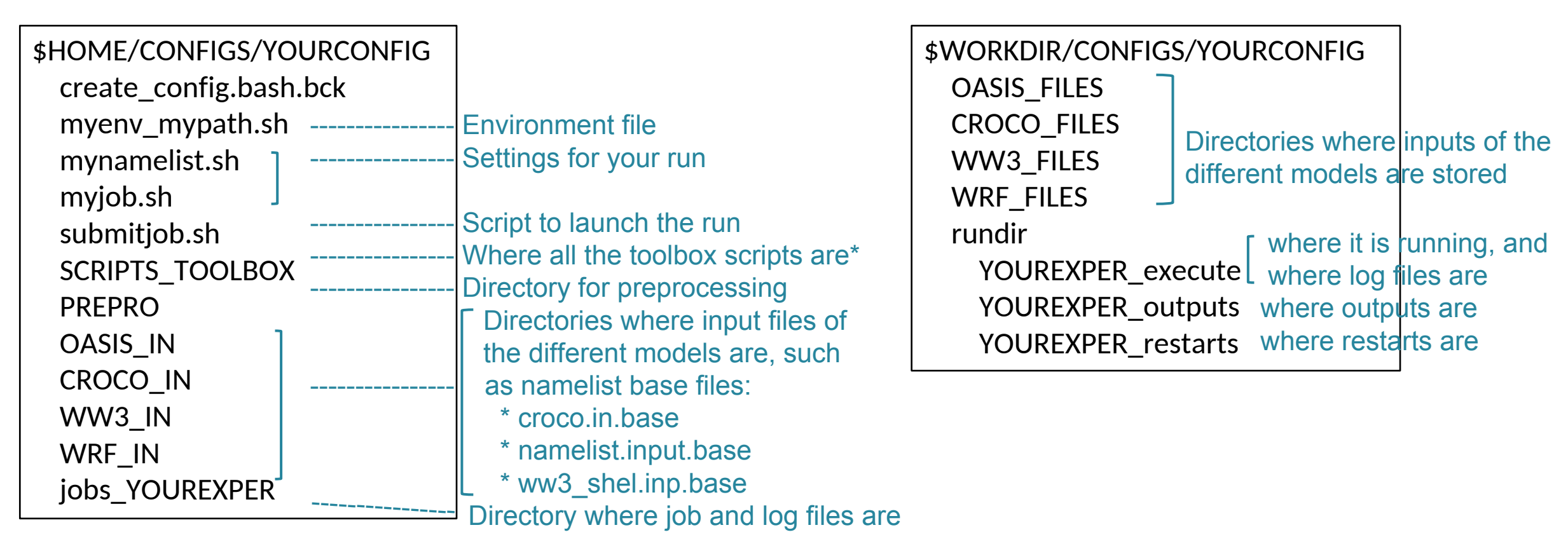

\* More details: https://croco-ocean.gitlabpages.inria.fr/croco\_doc/tutos/tutos.16.coupling.tools.html

## (7) Outputs

### Batch log file: YOUREXPER YYYYMMDD YYYYMMDD.o\*

#### OASIS

Generated grid files: grids.nc masks.nc areas.nc

**NB!** If grids.nc or rmp\*.nc files exist they will not be re-generated (useful for restart run, but can be source of error...)

Generated grid interpolation files: rmp ww3t to ocnt DISTWGT.nc rmp ocnt to ww3t DISTWGT.nc ... Generated restart files: rst oce.nc, rst atm.nc, rst wav.nc

(overwritten at the end of each simulation) Logs:

nout.000000

crocox.timers 0000, wwatch.timers 0000 debug.root.01, debug.root.02, ...

debug.notroot.01, debug.notroot.02, ...

### CROCO

Output files: croco his.nc croco\_avg.nc croco rst.nc Logs: croco.log

+ eventually standard output

redirected to batch log file if LOGFILE cppkey not defined **WW3** 

Output files: out grd.ww3 => ww3.DATE.nc out pnt.ww3 => ww3.DATE spec.nc Logs: log.ww3

output.ww3

### **WRF**

Output files: wrfout d01 DATE wrfxtrm d01 DATE wrfrst d01 DATE Logs: rsl.error.0000 rsl.out.0000

### (7) Outputs

#### In case of error, you should check:

- The job output file: in \$CHOME/jobs\_YOUREXPER : YOUREXPER\_YYYYMMDD\_YYYYMMDD.o\*
- The models' log files: either in \$CHOME/jobs\_YOUREXPER/YYYYMMDD\_YYYYMMDD or in \$CWORK/rundir/YOUREXPER\_execute/YYYYMMDD\_YYYYMMDD

croco.log rsl.error.0000 log.ww3

 OASIS log files: nout.000000 debug.0?.000000

### Typical issues are:

- Files not found: check your file names, and location
- Unconsitent dimensions of the grids in the different files: check models grid files, OASIS grids and masks files, OASIS remapping weight files, namelists of models and OASIS (namcouple)
- Unconsistency in exchanged variables: check namcouple
- Model blow up: check the log files, if blow up is due to CFL (unrealistic speed, or segmentation fault) decrease the model time step

**NB!** Usually OASIS errors are in debug.root.0X, and model erros are either in their log, or in the standard output (may be in the batch log if no redirection)

**NB!** If grids.nc or rmp\*.nc files exist they will not be re-generated (useful for restart run, but can be source of error...)